## This is MECENAT 過去に認定された活動を継続的に応募するフロー

| マイページ                                                                                                    |                                                                                                    |                                                                   |                              |                |                                                         |
|----------------------------------------------------------------------------------------------------|----------------------------------------------------------------------------------------------------|-------------------------------------------------------------------|------------------------------|----------------|---------------------------------------------------------|
| 公益社団法人企業メセ                                                                                                    | ナ協議会 企業(メセ子 様                                                                                                    |                                                                   |                              |                |                                                         |
|                                                                                                    |                                                                                                    |                                                                   |                              |                |                                                         |
|                                                                                                    |                                                                                                    | 応募活動の新規作成                                                         |                              |                |                                                         |
|                                                                                                    |                                                                                                    | 2015年5月15日(金)24:00                                                | 締切り                          |                |                                                         |
|                                                                                                    |                                                                                                    |                                                                   | 毎年継続                         | して実            | 施されている活動                                                |
| 認定活動を継続的に応募                                                                                                    | される方                                                                                                    |                                                                   | する際、                         | 入力の手           | <b>手間を省く応募方</b> 注                                       |
| 「This is MECENATに再<br>募集中の活動応募画面に                                                                                                | 応募する」をクリックする<br>移動することができます                                                                                       | ると、画面に表示されたテキスト情報が                                                | 「コピーされた状態で                   |                |                                                         |
|                                                                                                    |                                                                                                    |                                                                   |                              |                |                                                         |
| <b>メセナアワードに</b> エント                                                                                                    | リーされる方                                                                                                    |                                                                   |                              |                |                                                         |
| メセナアワードにエント<br>活動認定後から翌年の5月<br>メセナアワードのステー                                                                                       | <b>リーされる方</b><br>引末まで、メセナアワードの<br>タスが「末応幕」になって                                                                    | のエントリーを受け付けます。<br>いる活動が対象です。                                      |                              |                |                                                         |
| <b>メセナアワードにエント</b><br>活動認定後から翌年の5月<br>メセナアワードのステー                                                                                | <b>リーされる方</b><br>引末まで、メセナアワードの<br>タスが「未応募」になって                                                                    | のエントリーを受け付けます。<br>いる活動が対象です。                                      |                              |                |                                                         |
| メセナアワードにエント<br>活動認定後から翌年の5月<br>メセナアワードのステー<br>活動が登録されていませ                                                                        | <b>リーされる方</b><br>引末まで、メセナアワードの<br>タスが「未応募」になって<br>ん                                                               | のエントリーを受け付けます。<br>いる活動が対象です。                                      |                              |                |                                                         |
| メセナアワードにエント<br>活動認定後から翌年の5月<br>メセナアワードのステー<br>活動が登録されていませ                                                                        | <b>リーされる方</b><br>引末まで、メセナアワードの<br>タスが「未応募」になって<br>ん                                                               | のエントリーを受け付けます。<br>いる活動が対象です。                                      |                              |                |                                                         |
| メセナアワードにエント<br>活動認定後から翌年の5月<br>メセナアワードのステー<br>活動が登録されていませ<br>2015年度 メセナアワー                                                       | <b>リーされる方</b><br>引末まで、メセナアワードの<br>タスが「未応募」になって<br>ん<br>ド広幕活動: 1件                                                  | のエントリーを受け付けます。<br>いる活動が対象です。                                      |                              |                | CSVを出力                                                  |
| メセナアワードにエント<br>活動認定後から翌年の5月<br>メセナアワードのステー<br>活動が登録されていませ<br>2015年度 メセナアワー<br>活動ID                                               | <b>リーされる方</b><br>引末まで、メセナアワードの<br>タスが「未応募」になって<br>ん<br>ド応募活動: 1件                                                  | のエントリーを受け付けます。<br>いる活動が対象です。<br>活動概要                              | This is MEC                  | ENAT           | CSVを出力<br>メセナアワード                                       |
| メセナアワードにエント<br>活動認定後から翌年の5月<br>メセナアワードのステー<br>活動が登録されていませ<br>2015年度 メセナアワー<br>活動ID<br>p15000279                                  | リーされる方<br>引末まで、メセナアワードの<br>タスが「未応募」になって<br>ん<br>ド応募活動: 1件<br>2015年プロジェクト_<br>***************                      | のエントリーを受け付けます。<br>いる活動が対象です。<br>活動概要<br>A                         | This is MECI<br>認定/公         | ENAT<br>開      | CSVを出力<br>メセナアワード<br>メセナアワード 2016<br>応募済み               |
| メセナアワードにエント<br>活動認定後から翌年の5月<br>メセナアワードのステー<br>活動が登録されていませ<br>2015年度 メセナアワー<br>活動ID<br>p15000279<br>p15000281                     | リーされる方<br>引末まで、メセナアワードの<br>タスが「末応募」になってい<br>ん<br>ド応募活動:1件<br>2015年プロジェクト_<br>************************************ | Dエントリーを受け付けます。<br>いる活動が対象です。<br>活動概要<br>A<br>**********<br>C<br>c | This is MEC<br>認定/公<br>認定/公  | ENAT<br>開<br>開 | CSVを出た<br>メセナアワード<br>メセナアワード 2016<br>応募済み<br>未応募        |
| メセナアワードにエント<br>活動認定後から翌年の5月<br>メセナアワードのステー<br>活動が登録されていませ<br>2015年度 メセナアワー<br><u>活動ID</u><br>p15000279<br>p15000281<br>p15000280 | リーされる方<br>引末まで、メセナアワードの<br>タスが「木応募」になってい<br>ん<br>ド応募活動:1件<br>2015年プロジェクト_<br>************************************ | のエントリーを受け付けます。<br>いる活動が対象です。                                      | This is MECI<br>認定/公<br>認定/公 | ENAT<br>開<br>開 | CSVを出た<br>メセナアワード<br>メセナアワード 2016<br>応募済み<br>未応募<br>未応募 |

継続して応募(再応募)したい活動を選択。 いずれの活動も選択していただけます。

| 公益社団法人企業メセナ協       | 議会 企業 メゼ子 様                                     |      |  |  |
|--------------------|-------------------------------------------------|------|--|--|
| はアーカイブでの公開対象       | たなる情報です。                                        |      |  |  |
| 活動名                | 2015年プロジェクト_A                                   |      |  |  |
| 活動名 英語表記           | 2015 Project_A                                  |      |  |  |
| ジャンル               | 美術                                              |      |  |  |
| 実施日/実施期間           | ****年**月**日~**月**日                              |      |  |  |
| 種別                 | 新規活動                                            |      |  |  |
| 継続活動の場合の活動開<br>始年  |                                                 |      |  |  |
| 実施場所               | 東京都<br>企業メセナ協議会                                 |      |  |  |
| URL                | http://www.mecenat.or.jp/ja/about/post/summary/ |      |  |  |
| 活動画像               |                                                 |      |  |  |
| 活動における重点テーマ<br>や目標 |                                                 |      |  |  |
| 活動の概要              | *****                                           |      |  |  |
| 活動の特色              | ******                                          |      |  |  |
| 資料データ              |                                                 |      |  |  |
| 事業担当者              | ******:                                         |      |  |  |
| 関係者※協働事業の場合        | ***** /***** /***** /*****                      |      |  |  |
| 参加者・来場者目標数         | 1000人                                           |      |  |  |
| 収入予算               | 100,000円                                        |      |  |  |
| 支出予算               | 50,000円                                         |      |  |  |
| 認定活動実施後に入力 (メイ     | -<br>zナアワードのエントリー必須項目)                          |      |  |  |
| 参加者・来場者数           | 1500人                                           |      |  |  |
| 舌動の成果              | ******                                          |      |  |  |
| 総事業収入              | 130,000円                                        |      |  |  |
| 総事業支出              | 80,000円                                         |      |  |  |
| 追加資料データ            | IMG_1472.JPG                                    |      |  |  |
| マイページに戻る           | メセナアワードン(広募<br>This is MECENAT に再応募する           | 印刷する |  |  |

## 3 入力情報の加筆・修正

| This is MECENAT / メセナアワード 応募管理ページ<br>広募活動の情報編集                                                                                                    |                                                                                                    |
|----------------------------------------------------------------------------------------------------|----------------------------------------------------------------------------------------------------|
| 心験活動の消費構築                                                                                                    |                                                                                                    |
|                                                                                                    |                                                                                                    |
| 公装社団法人企業メゼナ協議会 企業 メセチ 種<br>ここから活動の詳細情報を入力するページとなります。必須項目が入力されていないと確認ページへ進めません                                                                                                    |                                                                                                    |
| 途中で席を離れる場合は伝の情報を入力して確認ページへ進み、「停存して終了」をクリックすると応募未完了の状態<br>極続ページで「この内容で応募する」ボタンをクリックすると応募が完了します。                                                                                                    | 87日前日前日前日前日前日前日前日前日前日前日前日前日前日前日前日前日前日前日前                                                                                                    |
| 応募完了した情報については審査会会で修正できません。<br>また、応募完了ビず時切を過ぎた活動は審査対象になりません。ご注意ください。                                                                                                    |                                                                                                    |
| * は必須得日です。                                                                                                    |                                                                                                    |
| * 活動名                                                                                                    |                                                                                                    |
| 2010年2月22日1月2日<br>活動名 英語義忍 (半色気動学のみ)                                                                                                    |                                                                                                    |
| 2015 Project_A<br>• Sir 226                                                                                                    |                                                                                                    |
| <ul> <li>□ 百米</li> <li>□ 法訴</li> <li>□ ブッション</li> <li>2 共析</li> <li>□ 梵娟</li> <li>□ 花坊</li> <li>□ むのづくり</li> </ul>                                                                                                    |                                                                                                    |
| <ul> <li>□ 工作</li> <li>□ 文学</li> <li>□ 文学</li> <li>□ 文学</li> <li>□ 大道田</li> <li>□ 文学/イン</li> <li>□ 秋田太子イア</li> <li>□ 秋田玉</li> <li>□ 大学/イン</li> </ul>                                                                                                    |                                                                                                    |
| 実施日/実施経営(活証/月/日)<br>(************************************                                                                                                    |                                                                                                    |
| ·#::::::::::::::::::::::::::::::::::::                                                                                                    |                                                                                                    |
| <ul> <li>○ 総成活動 単 新成活動</li> <li>総成活動の場合の活動開始年:・</li> </ul>                                                                                                    |                                                                                                    |
| * 実施場所                                                                                                    |                                                                                                    |
| **** ・ 企業/セナ協会                                                                                                    |                                                                                                    |
| URL (半角页前本の///)<br>http://www.mecenit.or.jp/ar/about/boot/juurmarv/                                                                                                    |                                                                                                    |
| * 法教員者 (ロゴ・写具、3点まで登録)) ● 画像なし<br>10月に発明、S書曲がアーカイブトップに第二キの+オ                                                                                                    |                                                                                                    |
| ************************************                                                                                                    |                                                                                                    |
| ※美奈は半事業の清明先輩に発する危険体で使用することがあります。あらかじめご了承ください。                                                                                                    | 草集山の年度の広草両面に                                                                                                    |
|                                                                                                    | <b>夯末甲ツ牛皮ツ心</b> 雰囲囲に、                                                                                                    |
|                                                                                                    | 活動内容がコピーされた状態で移動します。                                                                                                    |
| 高速1 (224)に発展が、最快なれていません<br>正常のキャジンルにやんカルビでがざか、                                                                                                    | 当該年帝の桂恕た加等。終て! イノゼキい                                                                                                    |
| 12 Ma                                                                                                    | コ政十皮の消散を加率。廖正していたらい。                                                                                                    |
| str men and state                                                                                                    |                                                                                                    |
| CLARKE DE ANY                                                                                                    |                                                                                                    |
| 画章2 <b>27-04-5歳2</b> 御形わていません                                                                                                    |                                                                                                    |
| 面接のキャジションを入力しての25:1<br>第巻1 (丁元の25年9月) 494345 11 91 94                                                                                                    |                                                                                                    |
|                                                                                                    |                                                                                                    |
|                                                                                                    |                                                                                                    |
| * 活動における基本ターマや目標(100字信室)※単大140字まで)                                                                                                    |                                                                                                    |
|                                                                                                    |                                                                                                    |
| * 活動の概要 (300字以内)                                                                                                    |                                                                                                    |
|                                                                                                    |                                                                                                    |
|                                                                                                    |                                                                                                    |
| * 活動の特色 (300字以内)                                                                                                    |                                                                                                    |
| <ul> <li>         ・変換の目色(350年以内)         は至点菜(得形無形)の活用/社会・地域との浸点(得信的なステークホルダーなど)/送動のきっかけや巻いなど         </li> </ul>                                                                                                    |                                                                                                    |
| * 388910年(1997月17日)<br>1828年(1987年6)の第三人伝・形成とび使用(第四月917日-クガルダーなど)/消動の含っかけや形-など<br>                                                                                                    |                                                                                                    |
| * 1880年4 (1979-197)<br>1828年(1963年51) のお花/七日・私はくの後年(後年79339 - クホルグーシン)/ お敷めきっかけや物・など<br>                                                                                                    |                                                                                                    |
| - 380484 (1979-197) またのでは、4084-7018 (株式内はスタークスルグーなど) / 高数のきったりで参加など - 2014-7018 (株式内はスタークスルグーなど) / 高数のきったりで参加など - 2014-845 - 2014-845 - 2014 - 2014-845 - 2014-845 - 2014 - 2014 - 2014 - 2014 - 2014 - 2014 - 2014 - 201                                                                                                    |                                                                                                    |
| - 380400 (1005000)<br>11日2日 (1005000)<br>11日2日 (1005000) (222,1120-002,0540 (月80月03,9-02,0,0-02)) / 送知のきったいやちいなど<br>11日2日 (1005000) (222,0-02,0-02,0-02,0-02,0-02,0-02,0-02,                                                                                                    |                                                                                                    |
| * #2046 (2017)07)<br>#2242 (#1816) Coll-728 - 1920/042 (#1875)27-976/9-02) / 280(9-39)195-192<br>#2242<br>#224<br>#224<br>#224<br>#24<br>#                                                                                                    |                                                                                                    |
| • #20058 (2017)07)<br>#24428 (#RHINO COLORUTE - INSCORD (#RHI)239-750,97-02) / #80(9-30)(#RHI)<br>#24428<br>#24428<br>#2448<br>#2448<br>#24                                                                                                    | 6 (HERC)                                                                                                    |
| * 38046 (2017)07)<br>####################################                                                                                                    | 6.0000)<br>6                                                                                                    |
| • :Booked (Kramin)<br>= : :Booked (Kramin)::::::::::::::::::::::::::::::::::::                                                                                                    | 6.804C                                                                                                    |
| • :BANKE<br>• :BANKE<br>STATUS<br>STATUS<br>ST                                                                                                    | 6.8840)<br>6                                                                                                    |
| • *#0466 (0x97070)<br>####################################                                                                                                    | 6 (#84C)<br>6                                                                                                    |
| • *#AMM6 (XXYPUN)<br>**#EXER (HINEND CALLS + DECLORED (HERMOLIN - 956/9-6/2) / #B/00 > 50/00 + 6/2<br>************************************                                                                                                    | 6 (RERC)<br>6                                                                                                    |
| • 340048 (1979707) Sector 10 (197970) Sector 10 (197970) Sector 10 (197700) Sector 10 (197700) Sector 10 (19                                                                                                    | 6 (MORC)<br>6                                                                                                    |
| • #20048 (VRHIND) (2007)(20)<br>#20028(VRHIND(20))(2007)(2007)                                                                                                    | 6 (MIRAC)<br>6                                                                                                    |
| • #4046 (2017)07)<br>#4464 (1488) (2017)07)<br>#4463 (1488) (2481)(237-756,07-62) / #800 sovemb.oc/<br>#441 (246,08) (288,08) (287,08)<br>#441 (246,08) (288,08) (287,08) (2017)<br>#441 (246,08) (288,08) (287,08) (2017)<br>#441 (246,08) (288,08) (287,08) (288,08)<br>#441 (246,08) (288,08) (287,08) (288,08)<br>#441 (246,08) (288,08) (287,08) (288,08) (288,08)<br>#441 (246,08) (288,08) (287,08) (288,08) (288                                                                                                    |                                                                                                    |
| • #400% (2017)000<br>#484 (HARMO (2017)000<br>#484 (HARMO (2017)000<br>#500<br>#500<br># | а (жиже)<br>в<br>жижностя.<br>ак. се се ч                                                                                                    |
| ・ 第604時 (1007010)     ・・・・・・・・・・・・・・・・・・・・・・・・・・・・・・・・・                                                                                                    | 6 INVEC                                                                                                    |
| • *#WMM EXPONENT<br>************************************                                                                                                    | 6 (MERC)<br>6<br>MINELISTY -<br>XALLY COBIN                                                                                                    |
| • #0040 (UDPUPU)  • #0040 (UDPUPU)  • #0040 (UDPUPU)  • #0040 (UDPUPU)  • #0400 (UDPUPU)  • #0400 (UDP                                                                                                    | f (mac)                                                                                                    |
| • #0048 (UNENCE) (UNENCE) (UNE                                                                                                    |                                                                                                    |
| ・ 第000年 (1007010)     ・・ 第000年 (1007010)     ・・ 第000年 (1007010)     ・・ ・ ・ ・ ・ ・ ・ ・ ・ ・ ・ ・ ・ ・ ・ ・ ・                                                                                                     |                                                                                                    |
| ・ 第604年 (1997年)01     ・・・・・・・・・・・・・・・・・・・・・・・・・・・・・・・・・                                                                                                    |                                                                                                    |
| ・ 第000日 (1007010)     ・・ 第000日 (100700)     ・ 第000日 (100700)     ・ ・ ・ ・ ・ ・ ・ ・ ・ ・ ・ ・ ・ ・ ・ ・ ・                                                                                                    |                                                                                                    |
| • * 40006<br>• * 40006<br>• * * * * * * * * * * * * * * * * * * *                                                                                                    | *****     ****     ****     ****     ****     認定活動実施後にご記入いただくエリアは     ブランクになっていることを確認してください。                                                                                                    |
| • JAMAN<br>• JAMAN<br>• J                                                                                                    |                                                                                                    |
| • * 40040 (2017)00:<br>***********************************                                                                                                    | Reference in the second second s |
| • : Months<br>• : Months<br>Market (Network) (California)<br># # # # # # # # # # # # # # # # # # #                                                                                                     | Reference in the second second s |
| • JAMAN<br>• JAMAN<br>• JAMAN<br>• JAMAN<br>SERVET<br>SERVET<br>SE                                                                                                    | Reference in the second second s |
| • Jakoba<br>• Jakoba<br>• Jakoba<br>Selection (Selection)<br>• Jakoba<br>• Jakoba<br>• J                                                                                                    | Received and a second and a second and  |
| • 14006<br>• 14006<br>• 1                                                                                                    | Reference in the second second s |
| • 140000<br>• 140000<br>• 1400000<br>• 14000000<br>• 14000000<br>•                                                                                                    | ****** **********************************                                                                                                    |

4

## 内容を確認し、「この内容で応募する」を選択し、完了

| MECENA               | TAWARDS דלא                                                  | ウント情報 | ログアウ |
|----------------------|--------------------------------------------------------------|-------|------|
| 「his is MECENAT / メセ | ナアワード 応募管理ページ                                                |       |      |
| 応募活動の情報入             | . <b>л</b>                                                   |       |      |
| 公益社団法人企業メセナ協調        | 義会 企業 メセチ 様                                                  |       |      |
| 「保存して終了」をクリック        | すると応募未完了の状態で保存できます。                                          |       |      |
| 「この内容で応募する」ボタ        | ンをクリックすると応募が完了します。<br>事畜全まで修正できません                           |       |      |
| また、応募完了せず締切を過        | ■ ニュム C / アエ C C ん C / 2 0 0 0 0 0 0 0 0 0 0 0 0 0 0 0 0 0 0 |       |      |
| はアーカイブでの公開対象         | となる情報です。                                                     |       |      |
| 活動名                  | 2015年プロジェクト_A                                                |       |      |
| 活動名 英語表記             | 2015 Project_A                                               |       |      |
| ジャンル                 | 美術                                                           |       |      |
| 実施日/実施期間             | 2016年3月1日~2016年5月30日                                         |       |      |
| 種別                   | 經統活動                                                         |       |      |
| 継続活動の場合の活動開<br>始年    | 2015年                                                        |       |      |
| 実施場所                 | 東京都<br>企業メセナ協議会                                              |       |      |
| URL                  | http://www.mecenat.or.jp/ja/about/post/summary/              |       |      |
| 活動画像                 |                                                              |       |      |
| 活動における重点テーマ<br>や目標   |                                                              |       |      |
| 活動の概要                | *****                                                        |       |      |
| 活動の特色                | ******                                                       |       |      |
| 資料データ                |                                                              |       |      |
| 事業担当者                | ******* /*****                                               |       |      |
| 関係者※協働事業の場合          | ***** /***** /***** /*****                                   |       |      |
| 参加者・来場者目標数           | 1000人                                                        |       |      |
| 収入予算                 | 50,000円                                                      |       |      |
| 支出予算                 | 50,000円                                                      |       |      |
| 認定活動実施後に入力 (メt       | zナアワードのエントリー必須項目)                                            |       |      |
| 参加者・来場者数             |                                                              |       |      |
| 活動の成果                |                                                              |       |      |
| 総事業収入                |                                                              |       |      |
| 総事業支出                |                                                              |       |      |
| 追加資料データ              |                                                              |       |      |
|                      |                                                              | r     |      |

| 応募完了                                                                                                    | メゼナアワード 応募管理ペー                                                                                                    | -2                                                             |                                                                           |                                                                                                   |              |
|----------------------------------------------------------------------------------------------------|----------------------------------------------------------------------------------------------------|----------------------------------------------------------------|---------------------------------------------------------------------------|---------------------------------------------------------------------------------------------------|--------------|
| 公益社団法人企業メセ                                                                                                   | ナ協議会 企業 メセ子 様                                                                                                    |                                                                |                                                                           |                                                                                                   |              |
|                                                                                                    | This is I                                                                                                    | MECENAT への応募を受付け                                               | ました。                                                                      |                                                                                                   |              |
|                                                                                                    |                                                                                                    |                                                                |                                                                           |                                                                                                   |              |
|                                                                                                    |                                                                                                    | 71-30                                                          |                                                                           |                                                                                                   |              |
| 公益社団法<br>Association for Co                                                                                  | , 企業メセナ協議会<br>porate Support of the Arts                                                                          | プライバシーボリシー<br>Copyright © 2016 Ar                              | プレスリリース よく<br>asociation for Corporate Support o                          | ある質問 お問合わせ<br>f the Arts. All rights reserved.                                                    |              |
| THIS<br>MECE                                                                                                 | S MECENAT<br>NAT AWARDS<br>メセナアワード 応募管理ペー                                                                         | -9                                                             | <i>P1</i> .                                                               | t15000121 でログイン中<br>ログアウト                                                                         |              |
| マイページ                                                                                                    |                                                                                                    |                                                                |                                                                           |                                                                                                   |              |
| 公益社団法人企業メセ                                                                                                   | ナ協議会 企業 メセ子 様                                                                                                    |                                                                |                                                                           |                                                                                                   |              |
|                                                                                                    |                                                                                                    |                                                                |                                                                           |                                                                                                   |              |
|                                                                                                    |                                                                                                    | 応募活動の新規作成                                                      |                                                                           |                                                                                                   |              |
|                                                                                                    |                                                                                                    | 2015年5月15日(金)24:00 締切                                          | D                                                                         |                                                                                                   |              |
| 認定活動を継続的に応<br>過去の活動で登録されて<br>「This is MECENATIC;<br>募集中の活動応導画面に<br>メセナアワードにエン!<br>活動認定後から翌年の5<br>メセナアロードのフェー | される方<br>いるプロジェクトをクリックし、<br>応募するこ をクリックすると、<br>に移動することができます<br>・<br>リーされる方<br>月末まで、メセナアワードのエン<br>ペマガ 「年の夏」 にやってい33 | 活動詳細画面にアクセスします。<br>画面に表示されたチキスド得報がコヒ<br>トリーを受け付けます。<br>E番ド対象です |                                                                           | 集中の年度で                                                                                            | で「応募済み」になりまし |
| xe)))) 10X)                                                                                                  | 2701 1700mg 100x 2 CV 07                                                                                          | 120/13 / 139/ C 7 6                                            |                                                                           |                                                                                                   |              |
| 2016年度 This is MEC                                                                                           | ENAT 応募活動:1件                                                                                                    | 法新陆型                                                           | This is MESSNAF                                                           | CSVを出力                                                                                            |              |
| 活動で                                                                                                    | 2016年プロジェクト_A                                                                                                    | *****                                                          | 応募済み ●                                                                    | -                                                                                                 |              |
| 活動ID<br>p16000284                                                                                            |                                                                                                    |                                                                |                                                                           |                                                                                                   |              |
| 活動ID<br>p16000284                                                                                            |                                                                                                    |                                                                |                                                                           | CSVを出力                                                                                            |              |
| 活動ID<br>p16000284<br>2015年度 メセナアワ-                                                                           | - ド応募活動:1件                                                                                                    |                                                                | _                                                                         |                                                                                                   |              |
| 活動ID<br>p16000284 2015年度 メセナアワー<br>活動ID<br>p15000280                                                         | - ド応募活動:1件<br>2015年プロジェクト_B                                                                                       | 活動概要                                                           | This is MECENAT<br>認定/公開                                                  | メセナアワード<br>未応募                                                                                    |              |
| 送数10<br>p16000284<br>2015年度 メセナアワー<br>変数10<br>p15000280<br>p15000281                                         | ド応募活動:1件<br>2015年プロジェクト_B<br>2015年プロジェクト_C                                                                        | 送動假要                                                           | This is MECENAT<br>認定/公開<br>認定/公開                                         | メセナアワード           未応募           未応募                                                               |              |
| 送数10<br>p16000284<br>2015年度メセナアワー<br>満数10<br>p15000280<br>p15000281<br>p15000279                             | ド応募活動:1件<br>2015年プロジェクト_B<br>2015年プロジェクト_C<br>2015年プロジェクト_A                                                       | 添款投资                                                           | This is MECENAT<br>認定/公開<br>認定/公開<br>認定/公開                                | メセナアワード           未応募           ・           未応募           ・           大セナアワード 2016           広業済み |              |
| 送数10<br>p16000284<br>2015年度 メセナアワー<br>満載10<br>p15000280<br>p15000281<br>p15000281<br>p15000279<br>p15000282  | ト応募活動:1年<br>2015年プロジェクト_B<br>2015年プロジェクト_C<br>2015年プロジェクト_A<br>2015年プロジェクト_D                                      | 乙數模束                                                           | This is MECENAT       認定/公開       認定/公開       認定/公開       認定/公開       未完了 | メセナアワード           未応募           未応募           メセナアワード 2016           応募済み                         |              |